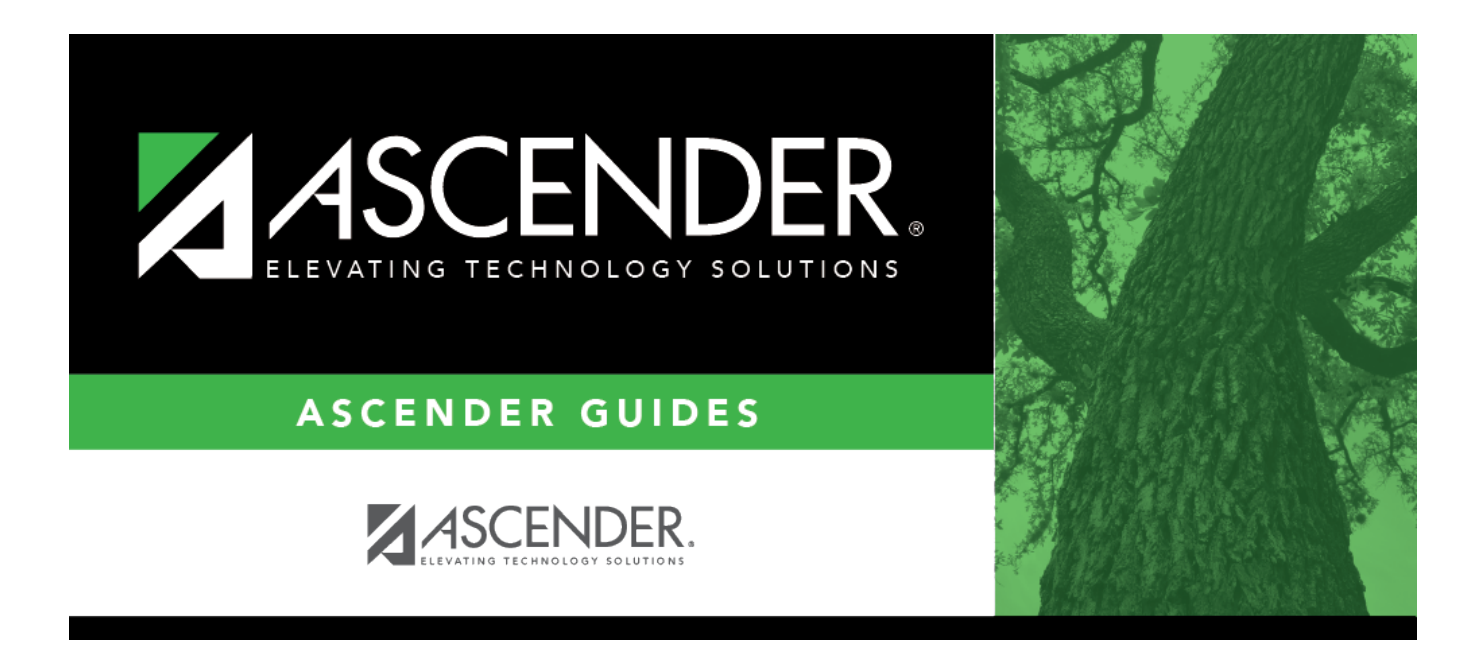

# **Screening - Tuberculosis (TB)**

### **Table of Contents**

| Screening - Tuberculosis (TB) | <br>1 |
|-------------------------------|-------|
|                               |       |

# **Screening - Tuberculosis (TB)**

#### Health > Maintenance > Student Health > Screening - TB

This tab allows you to maintain data about a student's tuberculosis (TB) skin tests.

This tab is not enabled until you retrieve a student.

#### Update data:

#### Select a student

□ To retrieve a student's records, select the student in one of the following ways:

| Student                   | <ul> <li>Begin typing the student ID (with leading zeros) or last name. As you begin typing, a drop-down list displays students whose ID or last name <i>begins with</i> the numbers or characters you have typed. The drop-down list displays the students' full name and grade level. From the drop-down list you can select the student.</li> <li>The student can also be located by typing the name in one of the following formats:</li> <li>Last name, comma, first name (smith, john)</li> <li>Last name initial, comma, first name initial (s,j)</li> <li>Comma, first name (,j)</li> </ul> |
|---------------------------|----------------------------------------------------------------------------------------------------|
| Texas<br>Unique Stu<br>ID | Type all or part of the student's Texas Unique Student ID to retrieve students whose<br>ID <i>begins with</i> the characters you typed.<br>TWEDS Data Element: TX-UNIQUE-STUDENT-ID (E1523)                                                                                                    |
|                           | If the student does not have a Unique ID, click TSDS Unique ID button to connect to<br>the TSDS Unique ID Web Service and obtain an ID. Your LEA must have the<br>appropriate credentials through Texas Education Agency Login (TEAL) before this<br>functionality can be used.<br>Review the Assign a TSDS Unique ID guide for additional information.                                                                                                    |
| Directory                 | Click to select a student from the Directory.                                                                                                    |

| (photo) | If a photo exists for the student, the student photo is displayed.                                                                                                    |
|---------|----------------------------------------------------------------------------------------------------|
|         | From Registration > Maintenance > Student Enrollment, you can change the student photo:                                                                                                    |
|         | 1. Hover over the image, and click <b>Change</b> . The Change Student Photo window opens.                                                                                                    |
|         | 2. Click <b>Choose File</b> . Locate and open the file for the new image.                                                                                                    |
|         | 3. Click <b>Save</b> . The window closes, and the new image is displayed.                                                                                                    |
|         | Photos are not displayed in all applications. They are displayed in Attendance (Inquiry), Discipline, Grade Reporting, Graduation Plan, Health, Registration, and Scheduling. They are not displayed in Special Ed or Test Scores. |

The student's existing TB screening records are displayed.

The list can be re-sorted.

You can re-sort the grid by clicking on an underlined column heading. It will sort in ascending order. Click it again to sort in descending order.

A triangle next to the column heading indicates the column by which the grid is currently sorted and whether it is sorted in ascending  $\times$  or descending  $\times$  order.

□ Click **+Add** to add a TB screening record.

The fields below the grid are enabled.

| Screening Date   | Type the date on which the screening test was administered in the MMDDYYYY format. Or, click 🖃 to select the date from the calendar. |                            |                                                                                                    |      |
|------------------|----------------------------------------------------------------------------------------------------|----------------------------|----------------------------------------------------------------------------------------------------|------|
| Test Information | Administration                                                                                                    |                            | Select the action taken regarding the test.<br>For a religious exemption, select <i>Other Record Received</i> . |      |
|                  | Туре                                                                                                    |                            | Select the type of skin test administered.                                                                      |      |
|                  | Resul                                                                                                    | ts                         | Select the result of the test.<br>For a religious exemption, select <i>Exempt</i> .                             |      |
| Screener         | Type the screener's first name (up to 9 characters), middle initial, and last name (up to 14 characters).                            |                            | name                                                                                                    |      |
| Follow-up        | <b>p</b> If the test result was doubtful or positive:                                                                                |                            | was doubtful or positive:                                                                                       |      |
| Information      | Date                                                                                                    | Type the<br>to sele        | date of the follow-up exam in the MMDDYYYY format. Or, on the date from a calendar.                             | lick |
|                  | Actio                                                                                                    | n Select th                | e follow-up action taken.                                                                                       |      |
|                  | Leave                                                                                                    | blank if the               | e test was negative.                                                                                            |      |
| Exemption        | Туре                                                                                                    | Select the                 | type of exemption if applicable.                                                                                |      |
| Information      | Date                                                                                                    | Type a vali<br>the date fr | d affidavit date in the MMDDYYYY format. Or, click $\overline{\mathbb{Z}}$ to se om a calendar.                 | lect |

 $\Box$  To edit an existing record, click the record in the grid.

The fields below the grid are enabled allowing you to make changes.

<div indent>Click Save.

### **Other functions and features:**

| Delete         | To delete a tuberculosis screening record, click a record in the grid to select it,<br>and then click <b>Delete</b> . You are prompted to confirm that you want to delete the<br>record. Click <b>OK</b> .    |  |  |
|----------------|----------------------------------------------------------------------------------------------------|--|--|
| Comments       | Click to add comments for the record. The window opens; existing comments displayed. Add or edit comments and click <b>OK</b> .                                                                               |  |  |
|                | If comments exist for the record, a paperclip icon is displayed on the button.                                                                                                    |  |  |
|                | The first 1000 characters of these comments will print on the Medical Profile Report - SHS0810.                                                                                                    |  |  |
| Print Comments | Print the Comments - TB Skin Test report.                                                                                                    |  |  |
|                | Review the report using the following buttons:                                                                                                    |  |  |
|                | Click First to go to the first page of the report.                                                                                                    |  |  |
|                | Click 🚽 to go back one page.                                                                                                    |  |  |
|                | Click I to go forward one page.                                                                                                    |  |  |
|                | Click Last to go to the last page of the report.                                                                                                    |  |  |
|                | The report can be viewed and saved in various file formats.                                                                                                    |  |  |
|                | Click 🔁 to save and print the report in PDF format.                                                                                                    |  |  |
|                | Click 🗐 to save and print the report in CSV format. (This option is not available for all reports.) When a report is exported to the CSV format, the report headers may not be included.                      |  |  |
|                | Click I to close the report window. Some reports may have a <b>Close Report</b> , <b>Exit</b> , or <b>Cancel</b> button instead.                                                                              |  |  |
| Medical Alert  | View medical alert.<br>The button is displayed if a medical warning exists for the student and <b>Consent</b><br><b>to Display Alert</b> is selected on Health > Maintenance > Student Health ><br>Emergency. |  |  |
|                | Click to view the student's medical alert information                                                                                                    |  |  |
| Documents      | View or attach supporting documentation.                                                                                                    |  |  |
| Bocuments      | were of actual supporting documentation.                                                                                                    |  |  |

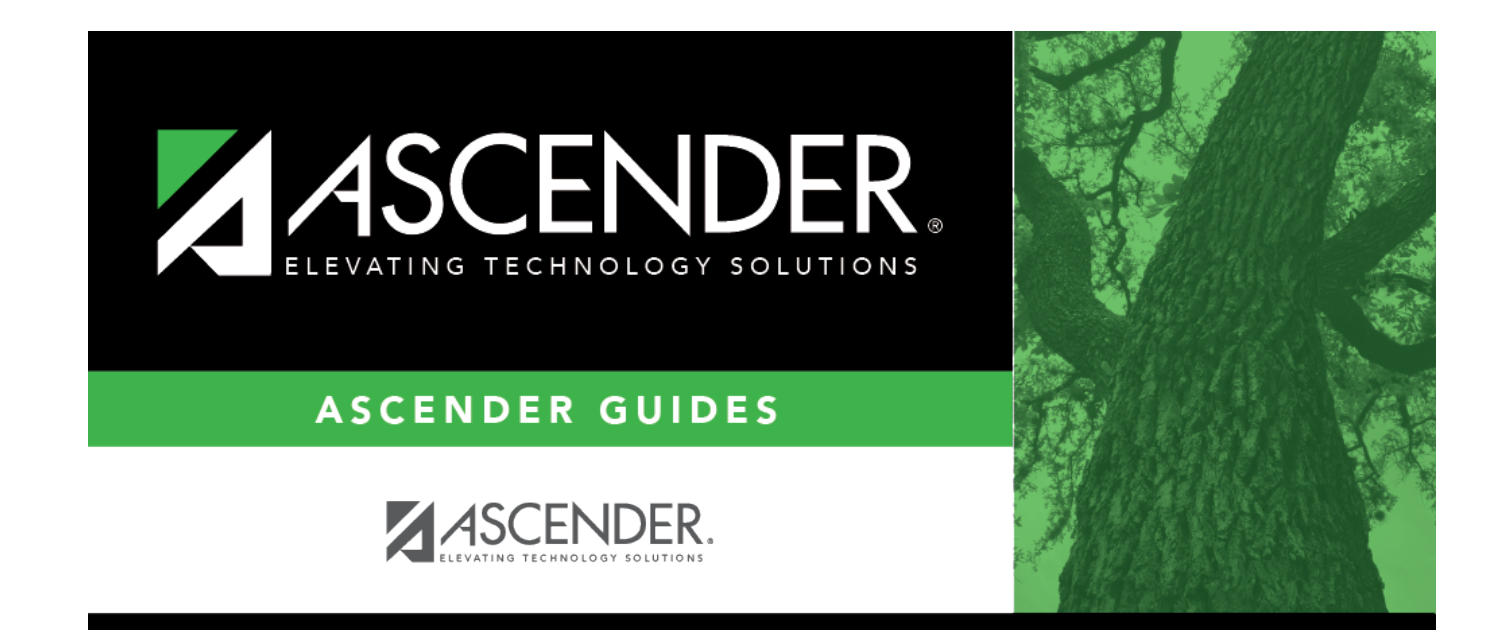

## **Back Cover**